## Skriva ut i färg

## 2. Tryck på bildkvalitet

## 3. Ändra från svartvit till färg på färgläge

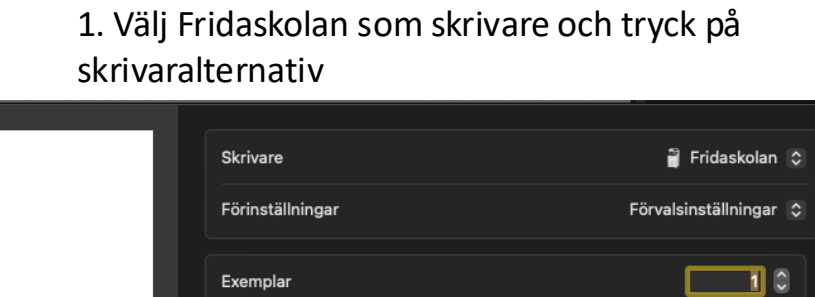

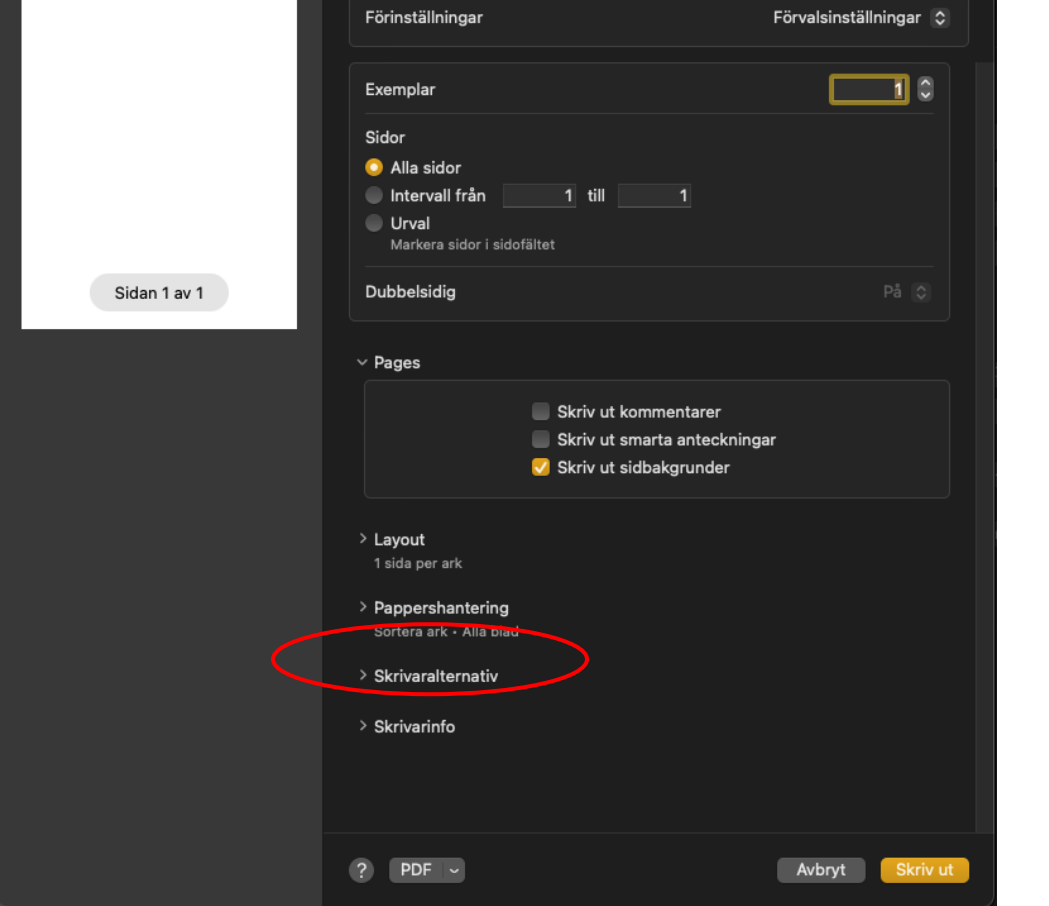

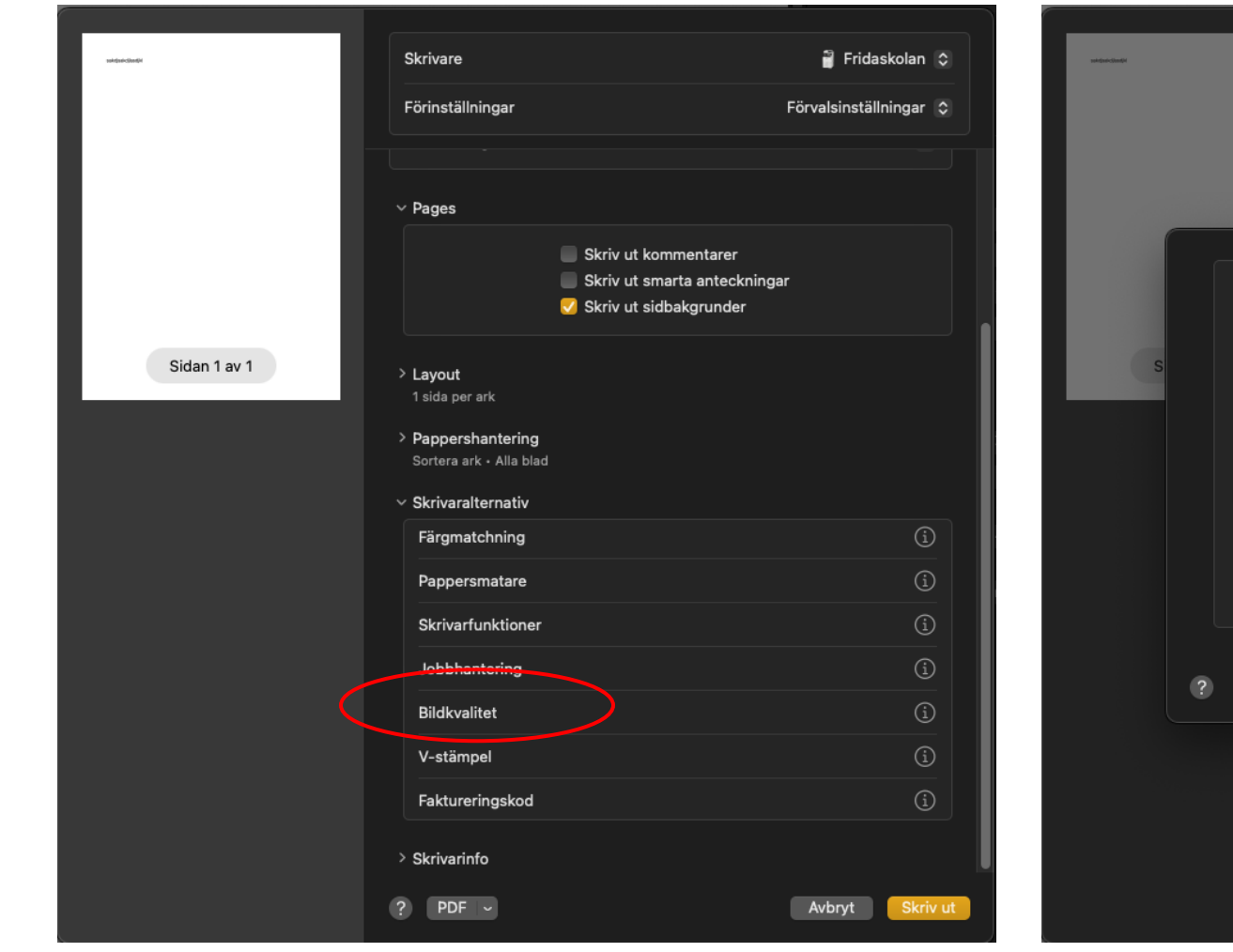

|                                   | Bildkvalite | Special      |          |
|-----------------------------------|-------------|--------------|----------|
|                                   |             |              |          |
| 0 dpi (Hög kvalitet) 🗘 Svartvit 🗘 |             |              |          |
|                                   |             | Neutral grå: |          |
| Indinställning                    | \$          | Endast svart |          |
| pa:                               |             | •            |          |
| en                                | \$          |              |          |
| onerbesparing Endast svart        |             |              |          |
|                                   |             |              |          |
|                                   |             | Ingen        | <b>i</b> |
|                                   |             |              |          |
|                                   |             |              |          |
|                                   |             | Avbryt       | OK       |
|                                   |             |              | í        |
|                                   |             |              |          |
|                                   |             |              |          |
|                                   |             |              |          |
|                                   |             |              |          |
|                                   | ? PDF ~     |              |          |